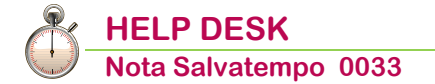

# **Gestione CADIPROF - EBIPRO Studi Professionali**

| Quando serve    | Per gestire il calcolo dei contributi CADIPROF ed EBIPRO, la compilazione                                                                                                    |  |  |  |  |
|-----------------|----------------------------------------------------------------------------------------------------|--|--|--|--|
|                 |                                                                                                    |  |  |  |  |
| Normativa       | Il CCNL Studi Professionali per l'iscrizione dei lavoratori agli enti bilaterali<br>CADIPROF e EBIPRO, prevede il versamento delle seguenti quote:                                              |  |  |  |  |
|                 | <ul> <li>CADIPROF: 15,00 euro per lavoratore per 12 mensilità;</li> <li>EBIPRO: 7,00 euro (2,00 euro c/lavoratore e 5,00 c/azienda).</li> </ul>                                                 |  |  |  |  |
|                 | Per i lavoratori assunti a tempo parziale i versamenti di cui sopra sono dovuti in misura intera.                                                                                               |  |  |  |  |
|                 | Per l'iscrizione dei lavoratori è previsto il versamento di un contributo <b>Una</b><br><b>tantum</b> : per gli importi si rimanda alla consultazione del regolamento del<br>Fondo.             |  |  |  |  |
|                 | <ul> <li>Compilazione Uniemens: denuncia Individuale Lavoratori, sezione "Convenzioni Bilaterali":</li> <li>❑ quota CADIPROF: codice "ASSP";</li> <li>❑ quota EBIPRO: codice "ASSB".</li> </ul> |  |  |  |  |
|                 | <b>Compilazione F24:</b><br>La contribuzione totale CADIPROF e EBIPRO, pari a 22,00 euro, deve<br>essere versata tramite la delega F24, sez. INPS, con causale " <b>ASSP</b> ".                 |  |  |  |  |
| In questo docur | nento:                                                                                                    |  |  |  |  |
| Piahi DM10      |                                                                                                    |  |  |  |  |

- 1. Righi DM10
- 2. Contributi DM10
- 3. Tabella codici comuni DM10
- 4. Enti Previdenziali
- 5. Parametri Contributivi
- 6. Gestione Dipendente
- 7. Codici Convenzioni Enti Bilaterali
- 8. Gestione Dichiarazione Uniemens
- 9. Gestione Delega F24
- **10. Nota Contabile**
- 11. Stampa CU
- 12. Dove trovo tutte le Note Salvatempo?

Descrizioni, valori, conti utilizzati all'interno del documento sono esclusivamente a titolo esemplificativo; è cura dell'utente valutarne il corretto riferimento.

### 1. Righi DM10

|                | Percorso                                                                 |
|----------------|--------------------------------------------------------------------------|
| Scelta di menu | PAGHE                                                                    |
|                | 31.Paghe e Stipendi →14.Gestione tabelle →04.Tabelle DM10 →01.Righi DM10 |
|                |                                                                          |

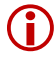

U Sulle somme versate ai fondi vige l'obbligo di corrispondere all'Inps il contributo del 10% al fondo di solidarietà.

Richiamare il codice rigo DM10 che dovrà essere usato per il versamento "**M980**" e prendere nota del "Codice ventilazione" in esso presente senza apportare modifiche di alcun genere.

| Righi DM10                                                                                                    |                                                                                                    |                               |
|----------------------------------------------------------------------------------------------------|----------------------------------------------------------------------------------------------------|-------------------------------|
| Settore contributivo<br>Sottocodice<br>Codice I.N.P.S. DM10<br>Previdenza/assistenza<br>Descrizione record<br>Des.rigo | 00 - Tutti i Settori contributivi<br>00 - Tutti i Sottocodici<br>M980 /<br>Previdenza<br>ART.9 BIS<br>ART.9BIS |                               |
| Codice Ventilazione                                                                                                    | 16 -                                                                                                    | Esistenza subordinata alla    |
| Num. Dipendenti                                                                                                    | Si                                                                                                    | presenza dei codici INPS      |
| Ore/gio/set./no dato                                                                                                   | Nessun dato                                                                                                    | Nessuna condizione            |
| Retribuzioni                                                                                                    | Si                                                                                                    | Tratt a nento nel caso in cui |
| Fiscalizzazioni                                                                                                    | 0 0 0 0 0 0 0 0                                                                                                | Non si verificassero          |
| Test riduzione                                                                                                    | No                                                                                                    | le condizioni specificate.    |
| % riduz. contributi                                                                                                    | 0,00                                                                                                    | Nessun trattamento            |
| Compensa tesoreria                                                                                                    | 5                                                                                                    |                               |

Inizio documento

# 2. Contributi DM10

|                | Percorso                                                                                  |
|----------------|-------------------------------------------------------------------------------------------|
| Scelta di menu | PAGHE<br>31.Paghe e Stipendi →14.Gestione tabelle →04.Tabelle DM10 →02.Contributi<br>DM10 |

Verificare la presenza dell'aliquota contributiva per il codice INPS "M980", esempio:

| Aliquote contributive DM10                           |                                                                                                    |  |  |  |  |
|------------------------------------------------------|----------------------------------------------------------------------------------------------------|--|--|--|--|
| Settore contributivo<br>Sottocodice<br>Cod. I.N.P.S. | 00       -       Tutti i Settori contributivi         00       -       Tutti i Sottocodici         M980       /       - |  |  |  |  |
| Descrizione                                          | SOLID. 10%                                                                                                    |  |  |  |  |
| Tipo calcolo                                         | 1 - Retrib. per percentuale                                                                                             |  |  |  |  |
| o <sub>/i</sub>                                      | 10,000                                                                                                    |  |  |  |  |
| Quota fissa                                          | 0,00000                                                                                                    |  |  |  |  |
| Test fiscalizzaz. max                                | No                                                                                                    |  |  |  |  |
| Altro carico ditta                                   | No                                                                                                    |  |  |  |  |
| Totale Percentuale                                   | 10,000                                                                                                    |  |  |  |  |

Inizio documento

# 3. Tabella codici comuni DM10

Scelta di menu

Percorso

PAGHE 31.Paghe e Stipendi  $\rightarrow$ 14.Gestione tabelle  $\rightarrow$ 04.Tabelle DM10  $\rightarrow$ 03.Codici comuni DM10

Verificare la presenza del codice INPS "**M980**" nella tabella e nel caso in cui sia assente, inserirlo nel primo campo disponibile, facendo attenzione a non cancellare altri codici già presenti.

| Tabelle generali DM                                       |                                                                                |              |          |
|-----------------------------------------------------------|--------------------------------------------------------------------------------|--------------|----------|
| Settore contributivo<br>Sottocodice<br>Descrizione record | 00 - Tutti i Settori contributivi<br>00 - Tutti i Sottocodici<br>CODICI COMUNI |              |          |
| 1837 - 1,208 -                                            | F 1944 - 1 1945 - 1                                                            | 1946 - 1947  | × 8798 × |
| GME3 - 10795 -                                            | F301                                                                           | 1.042 - 8500 | - 6845 - |
| 8900 - 0942 -                                             | - M980 +-                                                                      | 6810 - MMG2  | - M150 - |
| 1965 - 1966 -                                             | 1967                                                                           | 1327 × 1328  | × 6465 × |

Inizio documento

# 4. Enti Previdenziali

 Scelta di menu
 Percorso

 PAGHE
 31.Paghe e Stipendi →14.Gestione tabelle →01.Tabelle generali →06.Enti

 Previdenziali
 Previdenziali

Verificare che l'Ente del parametro CADIPROF presente in archivio sia gestito come di seguito:

| Enti Previdenziali                                                                          |                                         |
|---------------------------------------------------------------------------------------------|-----------------------------------------|
| Codice ente previdenziale                                                                   | 504                                     |
| Sigla ente previdenziale                                                                    | ASSP                                    |
| Descr. ente previdenziale                                                                   | CADIPROF ASSP                           |
| Codice Fiscale ente                                                                         | 97326840580                             |
| Codice ente principale                                                                      | 0 -                                     |
| Codice ente SICO                                                                            | -                                       |
| Ente Bilaterale                                                                             |                                         |
| Causale contrib. per F24                                                                    | ASSP Causale contrib. per Uniemens ASSP |
| Provincia                                                                                   | - Tutte le Province                     |
| Periodicita' Versamento                                                                     | Mensile                                 |
|                                                                                             |                                         |
| Importo Min. Versamento                                                                     | 0,00                                    |
| Importo Min. Versamento<br>Stampa Periodo Dal                                               | 0,00<br>Si                              |
| Importo Min. Versamento<br>Stampa Periodo Dal<br>Stampa Periodo Al                          | 0,00<br>Si<br>Si                        |
| Importo Min. Versamento<br>Stampa Periodo Dal<br>Stampa Periodo Al<br>Arrotondamento in F24 | 0,00<br>Si<br>Si<br>C Centesimo         |

**Valorizzare il campo Codice Fiscale ente>** con il C.F CADIPROF.

**V** Valorizzare il **Periodo primo versamento**> con mese/anno per il versamento in F24.

Verificare che l'Ente del parametro EBIPRO presente in archivio sia gestito come di seguito:

| Codice ente previdenziale<br>Sigla ente previdenziale<br>Descr. ente previdenziale                                                                         | 506<br>EBIPRO<br>EBIPRO                                                                                                    |
|----------------------------------------------------------------------------------------------------|----------------------------------------------------------------------------------------------------|
| Codice Fiscale ente<br>Codice ente principale<br>Codice ente SICO<br>Ente Bilaterale                                                                       | 0 -<br>-                                                                                                    |
| Causale contrib. per F24                                                                                                    | ASSP Causale contrib. per Uniemens ASSB                                                                                                    |
| Provincia<br>Periodicita' Versamento<br>Importo Min. Versamento<br>Stampa Periodo Dal<br>Stampa Periodo Al<br>Arrotondamento in F24<br>Compensabile in F24 | <ul> <li>Tutte le Province</li> <li>Mensile</li> <li>0,00</li> <li>Si</li> <li>Si</li> <li>Centesimo</li> <li>Si</li> <li>Periodo primo versamento</li> </ul> |

**V**alorizzare il **Periodo primo versamento**> con mese/anno per il versamento in F24.

Inizio documento

# 5. Parametri Contributivi

| Scelta di menu | Perco       | rso          |                 |             |                        |            |
|----------------|-------------|--------------|-----------------|-------------|------------------------|------------|
|                | PAGHE       | Ctive and li |                 | 4 - 1 11 -  | ۱ <b>۵۵ ۲</b> -۴ - ۱۱- |            |
|                | 31.Pagne e  | Stipendi     | →14.Gestione    | tabelle     | →03.Tabelle            | aipendente |
|                | →03.Tabelle | contributive | →03.Parametri ( | Contributiv | <i>v</i> i             | -          |
|                |             |              |                 |             |                        |            |

Creazione di un nuovo parametro **CADIPROF**:

| Parametri contributivi ch                                                           | niusura cedolino                                               |                                                                                      |                                                                 |
|-------------------------------------------------------------------------------------|----------------------------------------------------------------|--------------------------------------------------------------------------------------|-----------------------------------------------------------------|
| Parametro<br>Note                                                                   | 886 - CA.DI.PROF.                                              |                                                                                      |                                                                 |
| Tipo stampa<br>Tipo mensilita<br>Tipo conguaglio<br>Per. conguaglio<br>Tipo calcolo | Stampa<br>N - Normale<br>No<br>00 / 0000<br>8 Quota fissa<br>0 | Com./Rit./Fig.<br>Tipo applicaz.<br>Appl.conguaglio<br>Nr. mensilita`<br>Codice ente | Ritenuta<br>Mensile Mese 1<br>0 Anno corrente<br>12<br>504 ASSP |
| Data inizio<br>Arr. input Euro<br>Cod. min./max.                                    | 01/11/2015<br>+ 0<br>0<br>Dipendente                           | Data termine<br>Arr. output Euro<br>Tab. fasce Mass.                                 | 31/12/2099<br>+ 0<br>0                                          |
| Quota Fissa Lire<br><mark>Quota Fissa Euro</mark><br>Arrot. Ctr. Euro               | + 0,000<br>+ 0,000<br>Centesimo                                | ,00<br>000                                                                           | + 0,00<br>+ 15,00000                                            |

Controllare il corretto richiamo dell'Ente Previdenziale precedentemente verificato (punto 4 del flusso) ns esempio Ente n. 504.

| Detraz. d'imposta   | 0,00 | Lord. malattia | No | Comp.corr. 01/M | No      |
|---------------------|------|----------------|----|-----------------|---------|
| R.soc.arretr. AAPP  | 0,00 | Tot. rit. soc. | No | Contrib.Fondo   | Ass.San |
| R.soc.trasferta     | 0,00 | Utilizzo costi | No | TFR.Fondo Comp. | No      |
| R.soc.preavv./Altre | 0,00 | Ventilaz. DM10 | 0  | Bonus pension.  | No      |
| R.soc.Detass.Straor | 0,00 |                |    |                 |         |
| R.soc.Modello 770   | 0,00 |                |    |                 |         |

Creazione di un nuovo parametro EBIPRO Enti Bilaterali Studi Professionali:

| Parametro                                                | 888 - EBIPRO STUDI PROF              |                                                      |                        |
|----------------------------------------------------------|--------------------------------------|------------------------------------------------------|------------------------|
| Note                                                     | ENTE BILAT.STUDI BILAT               |                                                      |                        |
| Tipo stampa                                              | Stampa                               | Com./Rit./Fig.                                       | Ritenuta               |
| Tipo mensilita                                           | N - Normale                          | Tipo applicaz.                                       | Mensile Mese 1         |
| Tipo conguaglio                                          | No                                   | Appl.conguaglio                                      | 0 Anno corrente        |
| Per. conguaglio                                          | 00/0000                              | Nr. mensilita`                                       | 12                     |
| Tipo calcolo                                             | 8 Quota fissa                        |                                                      |                        |
|                                                          | 0                                    | Codice ente                                          | 506 EBIPRO             |
| Data inizio<br>Arr. input Euro<br>Cod. min./max.         | 01/11/2015<br>+ 0<br>0<br>Dipendente | Data termine<br>Arr. output Euro<br>Tab. fasce Mass. | 31/12/2099<br>+ 0<br>0 |
| Quota Fissa Lire<br>Quota Fissa Euro<br>Arrot. Ctr. Euro | + 0<br>+ 2,00<br>Centesim            | 0,00<br>000<br>0                                     | + 0,00<br>+ 5,00000    |

Controllare il richiamo dell'Ente Previdenziale precedentemente verificato (punto 4 del flusso) ns esempio Ente n. 506.

| Detraz. d'imposta   | 0,00 | Lord. malattia | No | Comp.corr. 01/M | No |
|---------------------|------|----------------|----|-----------------|----|
| R.soc.arretr. AAPP  | 0,00 | Tot. rit. soc. | Si | Contrib.Fondo   | No |
| R.soc.trasferta     | 0,00 | Utilizzo costi | No | TFR.Fondo Comp. | No |
| R.soc.preavv./Altre | 0,00 | Ventilaz. DM10 | 0  | Bonus pension.  | No |
| R.soc.Detass.Straor | 0,00 |                |    |                 |    |
| R.soc.Modello 770   | 0,00 |                |    |                 |    |

Ricordiamo che è cura dell'utente verificare se la quota c/dip deve abbattere l'imponibile fiscale e se la contribuzione è Assistenziale.

Qualora si consideri il contributo EBIPRO fiscalmente indeducibile fare riferimento alla conoscenza "L209 - ENTI BILATERALI: ASSOGGETTAMENTO FISCALE CONTRIBUTO C/AZIENDA": il documento è consultabile sul Portale di Assistenza all'indirizzo <u>http://supporto.wolterskluwer.it</u>, codice MAN - B5TDXH6050.

| Creazione di u   | n nuovo parametro per il vei | rsamento del contributo | o <b>Una tantum:</b>     |   |
|------------------|------------------------------|-------------------------|--------------------------|---|
| Parametro        | 879 - UNA TANTUM CADIPROP    | -                       |                          |   |
| Note             | UNA TANTUM FONDO CADIPROF    |                         |                          |   |
| Tipo stampa      | No Stampa                    | Com./Rit./Fig.          | Ritenuta                 |   |
| Tipo mensilita   | N - Normale                  | Tipo applicaz.          | Mensile Mese             | 1 |
| Tipo conguaglio  | No                           | Appl.conguaglio         | 0 Anno corrente          |   |
| Per. conguaglio  | 00/0000                      | Nr. mensilita`          | 12                       |   |
| Tipo calcolo     | 8 Quota fissa                |                         |                          |   |
|                  | 0                            | Codice ente             | 504 ASSP                 |   |
| Data inizio      | 01/11/2015                   | Data termine            | 31/12/2099               |   |
| Arr. input Euro  | + 0                          | Arr. output Euro        | + 0                      |   |
| Cod. min./max.   | 0                            | Tab. fasce Mass.        | 0                        |   |
|                  | Dipendente                   |                         | Ditta                    |   |
| Quota Fissa Lire | + 0                          | ,00                     | + 0,00                   |   |
| Quota Fissa Euro | + 0,000                      | 000                     | + 24,0 <mark>0000</mark> |   |
|                  |                              |                         |                          |   |
| Arrot. Ctr. Euro | Centesimo                    | )                       | entesimo                 |   |

Controllare il corretto richiamo dell'Ente Previdenziale precedentemente verificato (punto 4 del flusso) ns esempio Ente n. 504.

| Detraz. d'imposta   | 0,00 | Lord. malattia | No | Comp.corr. O1/M | No |
|---------------------|------|----------------|----|-----------------|----|
| R.soc.arretr. AAPP  | 0,00 | Tot. rit. soc. | No | Contrib.Fondo   | No |
| R.soc.trasferta     | 0,00 | Utilizzo costi | No | TFR.Fondo Comp. | No |
| R.soc.preavv./Altre | 0,00 | Ventilaz. DM10 | 0  | Bonus pension.  | No |
| R.soc.Detass.Straor | 0,00 |                |    |                 |    |
| R.soc.Modello 770   | 0,00 |                |    |                 |    |

L'Una tantum è la quota, a carico dell'azienda, di iscrizione del lavoratore al Fondo, il cui pagamento è dovuto, una sola volta, al momento della prima iscrizione del lavoratore stesso. <u>Gli importi e modalità di pagamento sono stabiliti dal regolamento del</u> <u>Fondo.</u>

Creazione di un nuovo parametro per il versamento della Solidarietà, esempio:

| Parametro<br>Note                                                                   | 89 - SOLID. 10% M980<br>OLID. 10% M980                                  |                                                                                     |                                                      |  |  |  |
|-------------------------------------------------------------------------------------|-------------------------------------------------------------------------|-------------------------------------------------------------------------------------|------------------------------------------------------|--|--|--|
| Tipo stampa<br>Tipo mensilita<br>Tipo conguaglio<br>Per. conguaglio<br>Tipo calcolo | Stampa<br>N - Normale<br>No<br>00/ 0000<br>40 Percentuale su contributo | Com./Rit./Fig.<br>Tipo applicaz.<br>Appl.conguaglio<br>Nr. mensilita`<br>ditta mese | Ritenuta<br>Mensile Mese 1<br>0 Anno corrente<br>0   |  |  |  |
| Data inizio<br>Arr. input Euro<br>Cod. min./max.                                    | 0<br>01/01/1998<br>+ 0<br>0                                             | Codice ente<br>Data termine<br>Arr. output Euro<br>Tab. fasce Mass.                 | 1 INPS<br>31/12/2099<br>+ 0<br>0                     |  |  |  |
| Percent.fascia 1<br>Percent.fascia 2<br>Percent.fascia 3<br>Arrot. Ctr. Euro        | Dipendente<br>+ 0,(<br>+0,(<br>+0,(<br>Centesim                         | 0000                                                                                | Ditta<br>+100,0000<br>+0,0000<br>+0,0000<br>entesimo |  |  |  |

- campo <**Parametro 01> =** Parametro CADIPROF;
- campo <**Parametro 02**> = Parametro EBIPRO
- campo <**Parametro 03**> = Parametro Una tantum CADIPROF

| Parametro 01<br>Parametro 02<br>Parametro 03<br>Parametro 04<br>Parametro 05                                                  | 886 CA.DI.PROF<br>888 EBIPRO STU<br>879 UNA TANTU<br>0 | :<br>JDI PROF<br>IM CADIPR                                           | Parametro 06<br>Parametro 07<br>Parametro 08<br>Parametro 09<br>Parametro 10 |                                                                       |                |
|----------------------------------------------------------------------------------------------------|--------------------------------------------------------|----------------------------------------------------------------------|------------------------------------------------------------------------------|-----------------------------------------------------------------------|----------------|
| Detraz. d'imposta<br>R.soc.arretr. AAPP<br>R.soc.trasferta<br>R.soc.preavv./Altre<br>R.soc.Detass.Straor<br>R.soc.Modello 770 | 0,00<br>0,00<br>0,00<br>0,00<br>0,00<br>0,00           | Lord. malattia<br>Tot. rit. soc.<br>Utilizzo costi<br>Ventilaz. DM10 | No<br>No<br>No<br>16                                                         | Comp.corr. O1/M<br>Contrib.Fondo<br>TFR.Fondo Comp.<br>Bonus pension. | No<br>No<br>No |

Attenzione il **<Cod. Ventilazione>** presente nel parametro deve corrispondere al codice inserito nel rigo DM10 **"M980".** 

Inizio documento

#### 6. Gestione Dipendente

Scelta di menu

PAGHE 31.Paghe e Stipendi  $\rightarrow$ 02.Gestione Dipendente  $\rightarrow$ 01.Gestione Dipendente

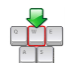

Collegare ai dipendenti interessati i parametri contributivi creati, ivi compreso quello figurativo eventualmente creato per l'imponibilità fiscale della quota EBIPRO c/azienda:

#### Anagrafica dipendente grafica, un esempio:

Percorso

| Anagrafica Dipendente            | Tabelle contributive e contrattuali   Promemoria                |                   |  |  |  |  |  |
|----------------------------------|-----------------------------------------------------------------|-------------------|--|--|--|--|--|
| Anagrafica contabile             |                                                                 |                   |  |  |  |  |  |
| ···· Rapporto di lavoro          | Tabelle Contributive Voci Ricorrenti Fondi Assistenza Sanitaria |                   |  |  |  |  |  |
| Loc. d'impiego/C.di costo        |                                                                 |                   |  |  |  |  |  |
|                                  | Tipo Apprendistato                                              |                   |  |  |  |  |  |
| Tab.contributive/Voci Ricorrenti |                                                                 |                   |  |  |  |  |  |
| Dati retributivi                 | Oquada Drinainala INDC                                          | Qualifiche / Tipo |  |  |  |  |  |
| - Dati INPS                      | Causale Principale INPS                                         | Contr. Uniemens   |  |  |  |  |  |
| Dati IRPEF                       | Codici Statistici (N = Nessun codice statistico)                |                   |  |  |  |  |  |
| Dati INAIL                       |                                                                 |                   |  |  |  |  |  |
| Stato di famiglia                | Paggruppomento porometri contributivi                           |                   |  |  |  |  |  |
| Canchi sociali                   | Raggruppamento parametri contributivi                           |                   |  |  |  |  |  |
| Canchi fiscali                   |                                                                 |                   |  |  |  |  |  |
|                                  | I ipologia applicazione Minimali / Massimali                    |                   |  |  |  |  |  |
| Frank Complementari              | Description 1 007/00                                            |                   |  |  |  |  |  |
| Totters to                       | Parametro L.297/82                                              |                   |  |  |  |  |  |
| Pagamenti                        |                                                                 |                   |  |  |  |  |  |
| Pagamenu                         | Decontribuzione 0 NON UTILIZZATA                                |                   |  |  |  |  |  |
| Burlus                           |                                                                 |                   |  |  |  |  |  |
|                                  | Sgravi Addizionale ASpl                                         |                   |  |  |  |  |  |
|                                  | Riferimento 0 Data destione 00/00/0000 Automatico               | Automatico        |  |  |  |  |  |
|                                  |                                                                 |                   |  |  |  |  |  |
|                                  | Decementri e entributivi e aggiuntivi                           |                   |  |  |  |  |  |
|                                  | Parametri contributivi aggiuntivi Alguntivi Alguntivi           |                   |  |  |  |  |  |
|                                  |                                                                 |                   |  |  |  |  |  |
|                                  |                                                                 |                   |  |  |  |  |  |
|                                  |                                                                 |                   |  |  |  |  |  |
|                                  | Codice Descrizione Codice L                                     | Descrizione       |  |  |  |  |  |
| Lu Ma Me Gi Ve Sa Do             | 886 CA.DI.PROF.                                                 |                   |  |  |  |  |  |
| 30 01 02 03 04 05 06             | 888 EBIPRO STUDI PROF                                           |                   |  |  |  |  |  |
| 07 08 09 10 11 12 13             |                                                                 |                   |  |  |  |  |  |
| 14 15 16 17 19 19 20             | 889 SOLID. 10% M980                                             |                   |  |  |  |  |  |
|                                  |                                                                 |                   |  |  |  |  |  |
| 21 22 23 24 25 26 27             |                                                                 |                   |  |  |  |  |  |

#### Anagrafica dipendente standard, un esempio:

| Fiscalizz. | aggiuntive | Parametri Contributivi aggiuntivi |     |               |      |   |
|------------|------------|-----------------------------------|-----|---------------|------|---|
| Cod.       | 0          | Cod.                              | 886 | CA.DI.PROF.   | Cod. | 0 |
| Cod.       | 0          | Cod.                              | 888 | EBIPRO STUDI  | Cod. | 0 |
| Cod.       | 0          | Cod.                              | 889 | SOLID. 10% M9 | Cod. | 0 |

Nel caso non fossero disponibili spazi liberi nella sezione **<Parametri contributivi aggiuntivi**>, occorre creare un nuovo raggruppamento parametri uguale a quello già utilizzato con l'aggiunta dei nuovi parametri (si consiglia di utilizzare la funzione di precaricamento).

Nel caso di nuova iscrizione del lavoratore, aggiungere anche il parametro della quota Una tantum, da scollegare dopo aver elaborato il cedolino del mese interessato.

Inizio documento

# 7. Codici Convenzioni Enti Bilaterali

Scelta di menu

#### Percorso PAGHE

31.Paghe e Stipendi →05.Gestione mensile →05.Gestione Emens/Uniemens →12.Tabelle Emens/Uniemens →07.Cod. Conv. Enti Bilaterali

Verificare che le causali **ASSB** e **ASSP** abbiano valorizzato il campo **<Periodo denuncia UNIEMENS primo scarico>** 

| Tabella Codici Convenzione Bilaterali Uniemens |                                                                                                    |         |  |  |  |
|------------------------------------------------|----------------------------------------------------------------------------------------------------|---------|--|--|--|
| Cod.Conv.Bilaterale Uniemens                   | ASSB                                                                                                    |         |  |  |  |
| Descrizione                                    | 0                                                                                                    |         |  |  |  |
|                                                | i Archivio Modifica Visualizza <u>H</u> elp <u>?</u><br>I → III → III → I |         |  |  |  |
| Devia de devensia UNITEMENO aviera e es        | Cod.E Descrizione                                                                                                    | Primo   |  |  |  |
| Periodo denuncia UNIEMENS primo sca            | ICO ASSB Cadiprof per EBPRO                                                                                                    | 11/2015 |  |  |  |
|                                                | ASSP Ca.Di.Prof.(Cassa ass.san.dip.studi professionali)                                                                                                    | 11/2010 |  |  |  |
|                                                | BINT Ente Bilaterale Intercategoriale (EBINT)                                                                                                    | 01/2016 |  |  |  |

Inizio documento

### 8. Gestione Dichiarazione Uniemens

 Scelta di menu
 Percorso

 esterna
 ALTRI ADEMPIMENTI

 65.Adempimenti INAIL/INPS →01.Uniemens →01. Gestione Dichiarazione

Dopo l'elaborazione dei contributi nella Gestione Uniemens, in corrispondenza di Dati Particolari -Convenzionai Bilaterali, si otterrà la suddivisione degli Enti con i relativi importi:

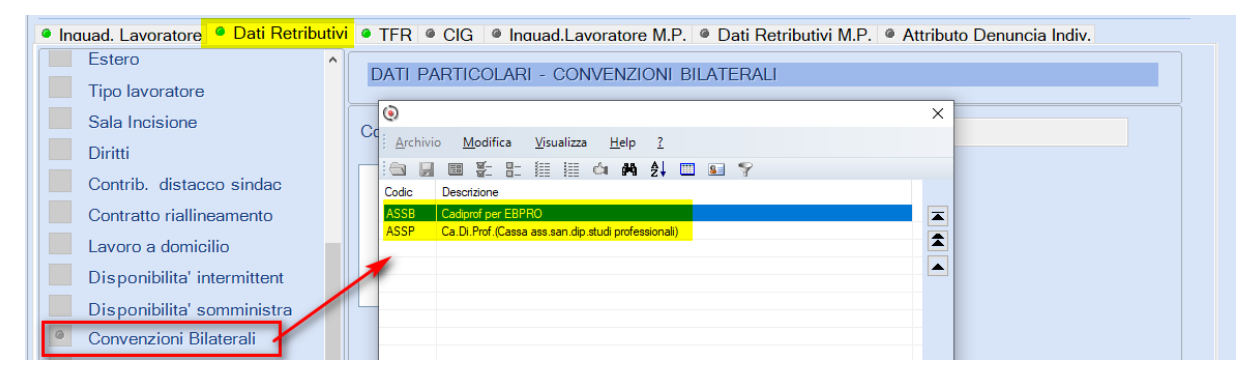

| Nel dettaglio:                            |                                |                           |  |  |  |
|-------------------------------------------|--------------------------------|---------------------------|--|--|--|
| DATI PARTICOLARI - CONVENZIONI BILATERALI |                                |                           |  |  |  |
|                                           |                                |                           |  |  |  |
| Codice Convenzione                        | ASSB Cadiprof per EBPRO        |                           |  |  |  |
| Periodo                                   | Importo                        |                           |  |  |  |
| 10/2019                                   | 7,00                           |                           |  |  |  |
|                                           |                                |                           |  |  |  |
|                                           |                                |                           |  |  |  |
| DATI PARTICOLARI                          | - CONVENZIONI BILATERALI       |                           |  |  |  |
|                                           |                                |                           |  |  |  |
| Codice Convenzione                        | ASSP Ca.Di.Prof.(Cassa ass.san | .dip.studi professionali) |  |  |  |
|                                           |                                |                           |  |  |  |
| Periodo                                   | Importo                        |                           |  |  |  |
| 10/2019                                   | 15,0                           | ) <mark>0</mark>          |  |  |  |
|                                           |                                |                           |  |  |  |
|                                           |                                |                           |  |  |  |

Inizio documento

# 9. Gestione Delega F24

Scelta di menu<br/>esternaPercorsoALTRI ADEMPIMENTI<br/>61.Versamenti Unificati →01.Gestione Versamenti

Dopo l'elaborazione versamenti e l'abilitazione importi, il modello F24 alla sezione INPS PAGHE sarà compilato come segue:

| Inp   | Inps IF IP IU Tutte IP INPS Paghe ~ |                   |       |                         |           |                         |          |           |      |         |        |                    |       |     |      |
|-------|-------------------------------------|-------------------|-------|-------------------------|-----------|-------------------------|----------|-----------|------|---------|--------|--------------------|-------|-----|------|
| •     |                                     |                   |       |                         |           | Coordinate              | bancarie |           |      |         |        |                    |       |     |      |
| ⊃rog. | Sede                                | Descrizione       | Caus. | Descrizione             | Matricola | Da<br><mark>Mese</mark> | Anno     | A<br>Mese | Anno | Importo | Debito | Importo<br>Credito | Stato | Man | For. |
| 1     |                                     | 10000             | ASSP  | CONTRIBUTI DI ASSIST    |           | 10                      | 2019     | 10        | 2019 |         | 22,00  |                    |       |     |      |
| 2     |                                     | The second second | DM10  | DM10 ATTIVI, PASSIVI, I | ·         | 10                      | 2019     |           |      |         | 100.00 |                    |       |     |      |
|       |                                     |                   |       |                         |           |                         |          |           |      |         |        |                    |       |     |      |

Inizio documento

# 10. Nota Contabile

Percorso PAGHE 31.Paghe e Stipendi  $\rightarrow$ 05. Gestione mensile  $\rightarrow$ 08. Nota Contabile

Richiamare una Ditta qualsiasi, dare invio e al campo <Modulo> **NOTACO** digitare il tasto "F7-Modifica tabelle di calcolo":

| Stampa Nota Contabile         |                             |  |  |  |  |
|-------------------------------|-----------------------------|--|--|--|--|
|                               |                             |  |  |  |  |
| Codice ditta                  |                             |  |  |  |  |
|                               |                             |  |  |  |  |
| Modulo NOTACO -               | Cod. tabella 1 -            |  |  |  |  |
| Estremi inizio totalizzazione | Estremi fine totalizzazione |  |  |  |  |
| Mensilita`                    | Mensilita`                  |  |  |  |  |

Utilizzando il tasto funzione "F2-Help di campo", richiamare la tabella di calcolo "Enti Bilaterali", vedi esempio:

| Tabelle di calcolo |             |                                                             |         |   |
|--------------------|-------------|-------------------------------------------------------------|---------|---|
| Codice modulo      | NOTACO - No | ta contabile                                                |         |   |
| Codice calcolo     | 0 -         |                                                             |         |   |
| Formato stampa     | 0 🔪 Eu      | r <u>Archivio M</u> odifica <u>V</u> isualizza <u>H</u> elp | Lire    |   |
| Condizione         | - \         | Cod Descrizione                                             |         |   |
| Valuta             | No          | 151 QT. IND.ANZ. L675/77                                    | Periodo | 0 |
| Descriz. stampa    |             | 163 ENTI BIL.+FONDI SAN                                     |         |   |
|                    |             | 164 ARROT ATTUALI                                           |         |   |

Inserire nel primo rigo il riferimento del parametro EBIPRO creato con Importo c/dip., vedi esempio:

| Codice moduloNOTACOCodice calcolo163Formato stampa0Condizione0 |           | <ul> <li>Nota contabile</li> <li>ENTI BIL.+FOI</li> <li>Euro</li> </ul> | NDI SAN        | Lire    |            |          |  |
|----------------------------------------------------------------|-----------|-------------------------------------------------------------------------|----------------|---------|------------|----------|--|
| Valuta                                                         | Si        |                                                                         |                | Periodo |            | 0        |  |
| Descriz. stampa                                                | ENTI BILA | TERALI + FONDI S                                                        | SANITARI       |         |            | CONTINUA |  |
|                                                                |           |                                                                         |                |         |            |          |  |
| Num Op. Tipo campo                                             |           | Cod/Cost.                                                               | Descrizione    | Campo   | Contenuto  | Rip.     |  |
| 1 + CP Parame                                                  | tri       | 1000                                                                    | PONDO EST      | 6       | Importo c/ | 0        |  |
| 2 + CP Parame                                                  | tri       | 888                                                                     | EBIPRO STUDI P | 6       | Importo c/ | 0        |  |

Confermare il caricamento con il tasto "F9-Registrazione righi".

Richiamare la tabella di calcolo "Tot.Rit Previdenziali c/dip" e verificare la presenza della tabella di calcolo "Enti Bilaterali":

| Codice modulo<br>Codice calcolo<br>Formato stampa                                   | NOTACO - Nota contabile<br>190 - TOT.RIT.C/DIP.<br>0 Euro | Lire          |                          |
|-------------------------------------------------------------------------------------|-----------------------------------------------------------|---------------|--------------------------|
| Condizione<br>Valuta                                                                | Si                                                        | Periodo       | 0                        |
| Descriz. stampa                                                                     | TOTALE RITENUTE PREVID. CARI                              | CO DIPENDENTE | CONTINUA                 |
| Num         Op.         Tipo campo           1         +         TO         Totaliz | o Cod/Cost. De                                            | Campo         | ContenutoRip.Importo to0 |

Confermare il caricamento con il tasto "F9-Registrazione righi".

Richiamare la tabella di calcolo "Vers. Enti Bilaterali c/azienda" e modificarla come segue:

| Codice modulo      | NOTACO - No     | - Nota contabile |           |         |            |          |  |  |
|--------------------|-----------------|------------------|-----------|---------|------------|----------|--|--|
| Codice calcolo 600 |                 | RS.ENTI+FONDI S  | .AZ       |         |            |          |  |  |
| Formato stampa     | 0 Eu            | Euro             |           |         | Lire       |          |  |  |
| Condizione         | 0 -             |                  |           |         |            |          |  |  |
| Valuta             | Si              |                  | I         | Periodo |            | 0        |  |  |
| Descriz. stampa    | VERS. ENTI BIL. | +FONDI SANITARI  | C/AZIENDA |         |            | CONTINUA |  |  |
|                    |                 |                  |           |         |            |          |  |  |
| Num Op. Tipo campo | cod,            | /Cost. Des       | crizione  | Campo   | Contenuto  | Rip.     |  |  |
| 1 + DE Dati al     | tri             | 504 ASS          | P         | 7       | Contributo | 0        |  |  |
| 2 + DE Dati al     | tri             | 506 EBI          | PRO       | 7       | Contributo | 0        |  |  |

Confermare il caricamento con il tasto "F9-Registrazione righi".

Codice modulo NOTACO - Nota contabile Codice calcolo 612 - TOT.VERS ENTI B/FOND Formato stampa 0 Euro Lire Condizione 0 Valuta Si Periodo 0 TOT. VERS.ENTI BILATERALI/FONDI SANITARI CONTINUA Descriz. stampa Cod/Cost. Num Op. Tipo campo Descrizione Campo Contenuto Rip. Dati altri DF 0 DE Dati altri 506 EBIPRO 9 Contributo 0

Richiamare la tabella di calcolo "Tot. Vers. Enti Bilaterali" e modificarla come segue:

Confermare il caricamento con il tasto "F9-Registrazione righi".

Inizio documento

#### 11. Stampa CU

 Scelta di menu
 PAGHE

 31. Paghe e Stipendi →06.Gestione Annuale →03.Certificazione Unica →05.

 Stampa CU

Dopo aver eseguito la funzione di Preparazione CU, eseguendo la stampa della Certificazione si può verificare la compilazione della casella "Contributi versati a enti e casse aventi esclusivamente fini assistenziali che non concorrono al reddito", come da esempio (CU2019):

| ONERI DEDUCIBILI |                                                                                                    |                                          | ONERI DEDUCIBILI                                                                     |                                                                                                    |
|------------------|----------------------------------------------------------------------------------------------------|------------------------------------------|--------------------------------------------------------------------------------------|----------------------------------------------------------------------------------------------------|
|                  | Totale oneri deducibili esclusi dai<br>redditi indicati nei punti 1, 2, 3, 4 e 5<br>[43]                          | Codice onere Importo 432 433             | Codice onere Importo                                                                 | Codice onere Importo                                                                                           |
|                  | Somme restituite nell'anno<br>438                                                                                 | Residuo anno precedente<br>439           | Somme restituite non escluse dai<br>redditi indicati nei punti 1, 2, 3, 4 e 5<br>240 | Contributi versati a enti e casse aventi<br>esclusivamente fini assistenziali<br>che non concorrono al redatio |
|                  | Contributi versati a enti e casse aventi<br>esclusivamente fini qssistenziali<br>che concorrono al reddito<br>442 | Codice fiscale degli enti o casse<br>443 | Assicurazioni<br>sanitarie<br>444                                                    |                                                                                                    |

Q

il programma provvede automaticamente alla compilazione nella CU della casella sopra evidenziata, riportando quando memorizzato nei cedolini ai previsti parametri fissi (codici 266 e 267), calcolati mensilmente nel rispetto del massimale di deducibilità: a tal fine è sufficiente non collegare nessuna tabella di calcolo nella tabella "Totalizzatori CU".

Qualora invece durante l'anno la deducibilità non fosse stata gestita correttamente, l'utente DEVE verificare la presenza dei parametri contributivi CADIPROF nella tabella di calcolo "38 - Contrib.vers.a Enti solo fine assistenz." (scelta 31.06.03.13.01-FI Fiscale) e collegare il totalizzatore in fase di Preparazione dati CU.

In alternativa ricordiamo che è possibile eseguire il ripristino dei parametri fissi tramite la scelta 31.11.10 (tipologia di parametro da creare = Assistenza sanitaria): in tal caso non sarà necessario gestire la tabella di calcolo fiscale CU 38.

Inizio documento

# 12. Dove trovo tutte le Note Salvatempo?

#### Visibilità nel nuovo Portale di Assistenza

Le Note Salvatempo sono ora disponibili anche nel Portale di Assistenza (<u>http://supporto.wolterskluwer.it</u>), accessibile solo ai clienti diretti di Wolters Kluwer, cliccando su e scrivendo in **Cosa stai cercando?** "nota salvatempo" appare la lista delle NS disponibili.

| Home (privata)   Wolters ×                     |            |               |        |             |
|------------------------------------------------|------------|---------------|--------|-------------|
| ← → C ③ supporto.wolterskluwer.it/home-privata |            | 5             | r 🛆 i  | ∞ ⊙         |
| A Content Structure Configuration 🕥 Shortcuts  |            | Ť             | t      | Log out     |
| 뢒 Wolters Kluwer                               | Bentornato | <u>Logout</u> | Q      | ≡           |
| Bome (privata)   Wolters ×                     |            |               |        |             |
| ← → C ③ supporto.wolterskluwer.it/home-privata |            | ☆             | 6      | <b>)</b> () |
| A Content Structure Configuration () Shortcuts |            | i             | 12 113 | Log out     |
| 👶. Wolters Kluwer                              | Bentornato | <u>Logout</u> | ×      | $\equiv$    |
|                                                |            | -             |        |             |
| Cosa stai cercando?                            |            |               |        |             |
| "nþta <u>salvatempo</u> "                      |            |               | Q      |             |

## Visibilità Pubblicazioni in Bpoint SP e Bpoint SAAS

Le Note Salvatempo sono accessibili dal Desktop Attivo di **B.PointSP e B.PointSAAS** nella sezione LiveUpdate.

Appena pubblicate sono visibili sulla pagina principale, dove resteranno almeno 5 giorni, e da qui scaricabili con un semplice click.

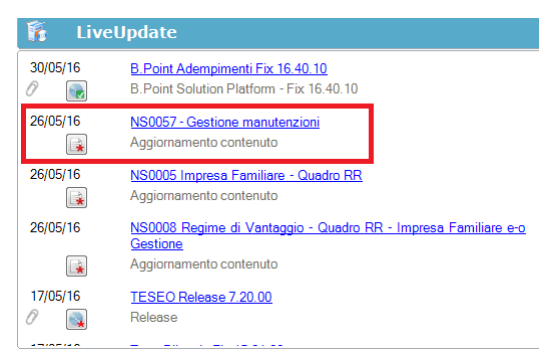

### Visibilità Pubblicazioni in Bpoint DS

- > Home page;
- Prodotti (Manuali)

| Direzione Studio                                                                                                    |                                                                                                    |                                                                                                    |                                                                                                    |  |  |  |  |  |  |  |
|----------------------------------------------------------------------------------------------------|----------------------------------------------------------------------------------------------------|----------------------------------------------------------------------------------------------------|----------------------------------------------------------------------------------------------------|--|--|--|--|--|--|--|
| Agenda Sourcean                                                                                                    | HomePage Web Browser                                                                                                    |                                                                                                    |                                                                                                    |  |  |  |  |  |  |  |
| Societte     Societte     Societte     Societte     Societte     Conti     Conti     Conti     Conteil     Conteil     Conteil     Monimer     Revasori muble     Oparizazione e Cartolo     Societte     Analie e addactne     Uita'     Minimer     Minimer | Benvenuto Giorgio Benazzoli                                                                                                    | Benvenuto Gorgio Benazzoli                                                                                                    |                                                                                                    |  |  |  |  |  |  |  |
|                                                                                                    | Lavoro<br>[Cipp]   clent recent] [Le praiche recent] [Sospes]<br>[Sostenzarit]                                                                                                    | Scelle Rapide<br>(Le più reant)   mis prefert)<br>Statische proteintie<br>Rappoto constitue<br>Albeannets vool menu'<br>Guide Operative                                                                                                    | Pressage     (Bachenel () main college(s)     (Bachenel () main college(s)     The back or procedure has been completed on the following data:     20140313 18:9:9     Ends of effectuation unagoremente of enterne - Directore Studio     (11.00.00) - 8 Point Solution Platform (15.10.20)     PROVA     avvertersa     Eurog sportal     Eurog sportal |  |  |  |  |  |  |  |
|                                                                                                    |                                                                                                    |                                                                                                    |                                                                                                    |  |  |  |  |  |  |  |
|                                                                                                    | Novita'<br>[News] [Rassegna stampa]                                                                                                    | Informazioni<br>[Scadenze] [Circolari]                                                                                                    | Prodotti<br>[Aggiornamenti] [Manuali]                                                                                                    |  |  |  |  |  |  |  |
| Servizi                                                                                                    | 12/03 06 00 Prvsitutatione pensioni e retribuzioni: dall'INPS la tabella<br>con i coefficienti<br>12/03 06 00 Fries e Ra standordinato domenicale, lavoro nottumo:<br>osservatorio contrattituele<br>11/03 1256 Prvsen denga onche per la gorendo sciolarne<br>11/03 126 Prvsen denga onche per la goren muire di | 15/03 — Faturazione afferta - Emissione della fatura<br>15/03 — Operazioni per le cuali sono fisaciati le ricenute e gli scontini<br>facali - Annotazione cumulativa nel registro dei competitivi<br>15/03 — Decosiona inportre direttaritto- Associazioni senna<br>scopo à lucro e poi loco - Annotazione delle coerazioni<br>15/03 — Entut e importo frieros de cuo 300 - Annotazione del | 09:01/2016 III NSL0011- Erte Bisternie Artganoto Veneto<br>25:02/2016 IIII NSI003 Cetificazione UNICA - Casi Paticolari<br>25:02/2016 IIII NSI003 Cetificazione UNICA - Casi Paticolari<br>25:02/2016 IIIII NSI0042 Telematico _ CU 2016                                                                                                    |  |  |  |  |  |  |  |
| Clinezione Studio                                                                                                    | 11/03 12.05 Residenza fiscale in Italia: ammortamento deducibile<br>11/03 12.06 III MU piattaforme petrolifere: serve una soluzione                                                                                                    | documento riepilogativo<br>15/03 il imprese della grande distribuzione - Trasmissione telematica de<br>corrispettivi giomalieri relativi al mese solare precedente                                                                                                    | 17/02/2016 NS0061-Trasmissione Spese funebri - Casi particolari<br>17/02/2016 NS0060-Trasmissione Spese Funebri<br>15/02/2016 Trasmisti di imandazione                                                                                                    |  |  |  |  |  |  |  |
| m Documenti                                                                                                    | 11/03 12.06 Compensazioni: il limite di 700.000 euro opera                                                                                                    | 16/03 🗐 Versamento dell'imposta dovuta in base alla dichiarazione                                                                                                    | Torrez cono Las macual di Importazione                                                                                                    |  |  |  |  |  |  |  |

#### Visibilità Pubblicazioni in Bpoint DS versione grafica

|                  | Norma<br>Manua   | itiva<br>ili | - Prassi                     |                          |   |                                         |       |   |                               |            |     |
|------------------|------------------|--------------|------------------------------|--------------------------|---|-----------------------------------------|-------|---|-------------------------------|------------|-----|
| Direzione Studio | B.Point Solution | Platform     | Report Direzionali           | Report Personalizz ti    | C | Normativa - Prassi (1)                  |       |   |                               |            | 4 Þ |
|                  |                  | Novità       |                              |                          | 9 | Rassegna stampa                         |       | C | Manuali                       |            | 0   |
|                  |                  | Li           | bretto famiglia e PrestO:    | oltre 27.000 30/08 11.10 |   | Al via il reddito di inclusione         | 30/08 | * | 024-Gestione_Ratei_e_Risconti | 08/08/2017 | *   |
|                  |                  | CI           | IG area di crisi industriale | complessa 30/08 11.00    |   | Nei fondi complementari calcolo del     | 30/08 |   | NSoo26 - Chiusure contabili   | 08/08/2017 | *   |
| Kassegna sta     |                  | Re           | eddito di inclusione: dal a  | 1018 a 30/08 06.00       |   | La malattia giustifica lo scostamento   | 30/08 |   | NSoo8o - Invio Dati fatture   | 02/08/2017 | *   |
|                  |                  | Re           | evisione enti locali in Sici | lia: 29/08 21.39         |   | Il nuovo Codice 'scivola' su bilanci ed | 30/08 |   |                               |            |     |
|                  |                  | A            | nche gli agrotecnici posso   | no 29/08 21.38           |   | Spesometro, arriva la proroga           | 30/08 |   |                               |            |     |

#### Archivio storico

E' sempre possibile ricercare le Note Salvatempo pubblicate in precedenza, semplicemente cliccando su LiveUpdate per accedere al LiveUpdate Manager, richiamabile anche dal percorso:

|                                                                                                    |                   |                 | Percorso                                                           |     |  |
|----------------------------------------------------------------------------------------------------|-------------------|-----------------|--------------------------------------------------------------------|-----|--|
| Scelta di menùARCHIVI E UTILITA'85. Utilita' $\rightarrow$ 05. Aggiornamento Moduli $\rightarrow$ 02. Gestore LiveUpDate |                   |                 |                                                                    |     |  |
| Per cer                                                                                                    | care tutte le l   | lote Salvate    | empo, pubblicate in un determinato periodo di tempo, selezionare n | ıel |  |
| campo                                                                                                    | Oggetto la        | sola voce       | Note Salvatempo   , indicare le date desiderat                     | e e |  |
| premer                                                                                                    | e sul bottone     | <u>R</u> icerca | . Cliccare nel catalogo proposto sulla nota che si vuole aprire.   |     |  |
| (                                                                                                    | LiveUpdate Manage | ۶Ľ              |                                                                    |     |  |

| LiveUpdate Manager  |                 |   |          |          |                                                               |
|---------------------|-----------------|---|----------|----------|---------------------------------------------------------------|
| Novita' Storico Log |                 |   |          |          |                                                               |
| Ricerca             |                 |   | Catalogo |          |                                                               |
| Testo libero        |                 |   |          | 08/08/17 | NS0024-Gestione Ratei e Risconti                              |
| Prodotto            |                 | - |          | 08/08/17 | Aggiornamento contenuto<br>NS0026 - Chiusure contabili        |
| Oggetto             | Note Salvatempo | - |          | 02/08/17 | Aggiornamento contenuto<br><u>NS0080 - Invio Dati fatture</u> |
| Operazione          |                 | - |          |          | NS0080 - Invio Dati fatture                                   |

Le Note Salvatempo in **BpointDS/BpointDS versione grafica** sono accessibili dalla scelta **STORICO -> STORICO PRODOTTI** 

| Trova voci di menu 2º Aggior                                                                 | na desktop 🌒 B Storico prodotti Competinata 🗞 Assistente Pratiche 🕼 Sospesi 🗸 Mov. Sospesi |
|----------------------------------------------------------------------------------------------|--------------------------------------------------------------------------------------------|
| Direzione Studio                                                                             | Storico p Storico contenuti editoriali                                                     |
|                                                                                              | HomePage Web Browser Storico prodotti                                                      |
| Sospesi<br>Diratiche                                                                         | Criteri di ricerca<br>Data pubblicazione                                                   |
|                                                                                              | Prodotto Tutti i prodotti 🔹 da 01/01/2016 💌 Ricerca                                        |
| Gapporto operatore     Movimenti     Gaporto i multiple                                      | Tipo Note salvatempo                                                                       |
| Grganizzazione e Controllo     Grganizzazione     Godo e Controllo     Analisi e statistiche | Descrizione                                                                                |
| C Direzione Studio B.Point Solut                                                             | ion Platform Normativa - Prassi (4) Statistiche Storico prodotti                           |
| l l l l l l l l l l l l l l l l l l l                                                        | Ricorrenti                                                                                 |
| Clienti                                                                                      | Storico Statistiche Analisi Rapporti Allineamen Guide                                      |
| Pratiche                                                                                     | prodotti pratiché redditivita' operatore to voci operative                                 |
|                                                                                              |                                                                                            |

Inizio documento